# Application note: berekening en activering van de performance ratio via het monitoring platform

#### Versiehistorie

- Versie 2.1 (april 2018): typo correcties in de formules van bijlage A
- Versie 2 (december 2017): toevoeging van de performance ratio berekening gebaseerd op satellietgegevens
- Versie 1 (januari 2016): eerste uitgave, performance ratio berekening met behulp van sensoren

### Introductie

De Performance Ratio (PR) van een PV-installatie is de verhouding tussen de werkelijke energieopbrengst (productie) en de verwachte opbrengst, op basis van het type zonnepaneel en metingen van de omgevingssensoren. De performance ratio ligt tussen 0 en 1 en wordt gebruikt om de prestaties van de PV-installatie te evalueren: Een hoge PR duidt op een goed functionerende installatie. De PR biedt de mogelijkheid om de prestaties van meerdere PV-installaties op verschillende locaties te vergelijken, om de prestaties van een installatie in de tijd te monitoren en om te controleren of een installatie de doelstellingen van energieproductie haalt.

Om de performance ratio op het SolarEdge dashboard van de PV-installatie te kunnen zien, is het volgende nodig.

- Een van de volgende gegevensbronnen:
  - Een instralingssensor op de site die op het monitoring platform is aangesloten<sup>1</sup>. De richting en hellingshoek van de sensor dienen dezelfde te zijn als die van de PV-panelen zodat de sensor aan exact dezelfde instraling van de zon wordt blootgesteld. Gebruik een Control & Communication Gateway (CCG) om de sensor aan te sluiten op het monitoring platform van SolarEdge.

Naast de instralingssensor kan een paneeltemperatuursensor geïnstalleerd worden voor een grotere nauwkeurigheid van de performance ratio berekening. Dit is echter niet verplicht voor de berekening van de PR.

- Een satellietgegevensabonnement dat PR berekeningen biedt op basis van instralingsgegevens afkomstig van satellieten. Dit abonnement is slechts in enkele regio's beschikbaar en kan naast sensoren op een site gebruikt worden. Voor meer informatie verwijzen wij naar <u>https://www.solaredge.com/nl/products/pv-monitoring/satellite-based-pr</u>. Voor deze optie is een virtuele layout nodig. Als er nog geen virtuele layout bestaat, maak er dan een aan door de instructies te volgen op <u>https://www.solaredge.com/sites/default/files/application\_note\_site\_admin\_nld.pdf</u>
- De performance ratio instellen in het monitoring platform (zie PR weergave in het dashboard van het monitoring platform instellen op pagina 1).

Deze application note beschrijft hoe u het monitoring platform moet instellen om de PR weer te geven. Voor informatie over het aansluiten van sensoren op de CCG en het configureren van het systeem, verwijzen wij u naar de *SolarEdge Control and Communication Installation Guide* op de website van SolarEdge <u>http://www.solaredge.com/files/pdfs/solaredge-gateway-installation-guide.pdf</u>.

Voor uitgebreide informatie over de PR berekening, verwijzen wij u naar Bijlage A: Performance ratio berekenen op pagina 6.

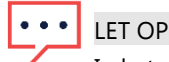

In het geval dat u gebruik maakt van meer dan één PR gegevensbron (sensoren en satelliet), dan kunt u de PR berekeningen van slechts één gegevensbron tegelijk bekijken.

## PR weergave in het dashboard van het monitoring platform instellen

### Sensoren als gegevensbron

Na installatie van de sensor(en), aansluiting op de Control & Communication Gateway (CCG) en configuratie, kunt u de sensorinstellingen in het monitoring platform bewerken om de PR weer te geven in het dashboard van de site. Om sensoren te kunnen gebruiken, moet de firmwareversie van de CCG 2.07XX of hoger zijn. Voor informatie over softwarecompatibiliteit en -upgrade verwijzen wij naar *Bijlage B: Softwarecompatibiliteit controleren en upgraden* op pagina 7.

<sup>&</sup>lt;sup>1</sup> Sensoren zijn verkrijgbaar bij SolarEdge, zie https://www.solaredge.com/sites/default/files/se\_sensor\_datasheet\_nld.pdf

- 1. Log in op het monitoring platform (monitoring.solaredge.com) met uw gebruikersnaam en wachtwoord.
- 2. Klik op een site om toegang te krijgen tot het dashboard.
- 3. Klik op het icoon **Admin** en selecteer het tabblad **Performance**. Als er een sensor geïnstalleerd is (of als een satellietgegevensabonnement voor PR is afgesloten) wordt het tabblad **Performance Ratio** weergegeven:

| Dashboard        | but Charts Report       | Alerts Adm    | <b>à</b> n     | Choose a site (insert at le | east 3 letters to search): |
|------------------|-------------------------|---------------|----------------|-----------------------------|----------------------------|
| Site Details     | Site Access             | Revenue       | Logical Layout | Physical Layout             | Performance +              |
| Inverter kWh/kWp | Estimated Energy Perfe  | ormance Ratio |                |                             |                            |
| Data source:     | Satellite data          | $\sim$        |                |                             |                            |
|                  | None<br>On-site sensors |               |                |                             |                            |
|                  | Satellite data          |               |                |                             |                            |

#### Afbeelding 1: Het tabblad Performance Ratio

- 4. Selecteer **On-site Sensors** (Sensoren op de site) uit de keuzelijst van **Data source** (gegevensbronnen). De volgende informatie verschijnt (zie *Afbeelding 2*):
  - Site Peak Power (DC-piekvermogen van de site) in kWp
  - Associated peak power (gekoppelde piekvermogen): dit is het vermogen van het panelenvlak waarin de sensoren geïnstalleerd zijn. Dit cijfer wordt gebruikt om de PR te berekenen en wordt weergegeven nadat de sensorinstellingen zijn bewerkt zoals hieronder beschreven. Voor sites met meerdere paneel oriëntaties is het gekoppelde piekvermogen de som van de vermogens van alle panelenvlakken die voorzien zijn van een sensor.

••• LET OP

Het piekvermogen van een site staat bij de site-gegevens. De som van de waarden van de gekoppelde piekvermogens van de CCG's moet gelijk zijn aan het piekvermogen van de site.

- Naam van de Control & Communication Gateway (CCG) en informatie sensoren
- 5. Vink het selectievakje **Gateway** aan om PR berekening aan de hand van sensormetingen te activeren. De sensorinstellingen verschijnen en kunnen in dit gedeelte bewerkt worden.

| Site Details | Revenue             | Performance       | Logical Layout | Physical Layout | Owners |      |
|--------------|---------------------|-------------------|----------------|-----------------|--------|------|
|              |                     |                   |                |                 |        |      |
| Performance  | Ratio Inverter      | r kWh/kWp         |                |                 |        |      |
| Site Peak Po | ower: 226 kWp       |                   |                |                 |        |      |
| Associated   | Peak Power: 22      | 6 kWp             |                |                 |        |      |
| Cotow        |                     |                   |                |                 |        |      |
| Gatew        | ayı                 |                   |                |                 |        |      |
| Irradiance   | Sensor:*            | Direct irradiance | T              |                 |        |      |
| Associated   | peak power: *       | 226 k\            | Wp 🔻 🕜         |                 |        |      |
| Temperatur   | re Sensor:          |                   |                |                 |        |      |
| Temperatur   | e Coefficient (%):* | -0.4              |                |                 |        |      |
|              |                     |                   |                |                 |        |      |
|              |                     |                   |                |                 |        |      |
|              |                     |                   |                |                 |        |      |
|              |                     |                   |                |                 |        |      |
|              |                     |                   |                |                 |        |      |
|              |                     |                   |                |                 |        |      |
|              |                     |                   |                |                 |        |      |
|              |                     |                   |                |                 |        |      |
|              |                     |                   |                |                 |        |      |
|              |                     |                   |                |                 |        |      |
|              |                     |                   |                |                 | Cancel | Save |
|              |                     |                   |                |                 | Cancer | Save |

Afbeelding 2: Beheer van de performance ratio, één gateway

- 6. Sensorinstellingen bewerken.
  - Controleer of de configuratie van de Irradiance Sensor (Instralingssensor) overeenkomt met die in de CCG.
  - Voer de waarde van het **Associated peak power** (gekoppeld piekvermogen) in en selecteer de eenheid (Wp, kWp of MWp). Deze waarde verschijnt in de kopregel **Associated peak power**.
  - Als er op de site een paneeltemperatuursensor is geïnstalleerd en u wilt de meetwaarden gebruiken voor de berekening van de PR, vink dan het selectievakje **Temperature Sensor** (Temperatuursensor) aan. Het veld Temperature Coefficient verschijnt.
  - Voer de Temperature Coefficient van het paneelvermogen in (in %P/°C). Deze waarde moet negatief zijn. Als u niet beschikt over de datasheet van het paneel kunt u -0,4 gebruiken als standaardwaarde.
- 7. In het geval van meerdere paneel oriëntaties, en dus meerdere CCG's, dient u de stappen 5 en 6 te herhalen voor elk van de CCG's waarvan u de meetwaarden wil gebruiken voor de PR berekening.

| erformance Ratio     | Inverter kWh/kWp  |          |  |
|----------------------|-------------------|----------|--|
| e Peak Power: 2,     | 124.2 kWp         |          |  |
| ssociated Peak Po    | ower: 2,124.2 kWp |          |  |
| Refet                |                   |          |  |
| Irradiance Sensor:*  | Direct irrad      | liance 🔻 |  |
| Associated peak por  | ver:* 1.001       | MWp 🔻 🕝  |  |
| Temperature Sensor   |                   |          |  |
|                      |                   |          |  |
| _ Iul                |                   |          |  |
| Irradiance Sensor: * | Direct irrad      | liance 🔻 |  |
| Associated peak pov  | ver:* 1.1232      | MWp 🔻 🕝  |  |
| Temperature Sensor   | r. 📃              |          |  |
|                      |                   |          |  |
|                      |                   |          |  |
|                      |                   |          |  |
|                      |                   |          |  |
|                      |                   |          |  |
|                      |                   |          |  |
|                      |                   |          |  |

Afbeelding 3: Beheer van de performance ratio, één gateway

|    | • • •   | LET OP                                                                                                    |
|----|---------|----------------------------------------------------------------------------------------------------|
|    |         | De namen van de gateways kunnen in het gegevensformulier van de gateway gewijzigd worden in meer betekenisvolle |
|    |         | namen.                                                                                                    |
| 8. | Klik op | Save (Opslaan).                                                                                                 |

#### Satellietgegevens als gegevensbron

Als u een satellietgegevensabonnement voor PR heeft gekocht, kunt u dat gebruiken als gegevensbron voor de berekening van de performance ratio.

- 1. Log in op het monitoring platform (monitoring.solaredge.com) met uw gebruikersnaam en wachtwoord.
- 2. Klik op een site om toegang te krijgen tot het dashboard van die site.
- Zorg voor een weergegeven virtuele layout van de site. Klik op het icoon Admin en selecteer het tabblad Physical Layout (Virtuele layout). Als er nog geen virtuele layout bestaat, maak er dan een aan door de instructies te volgen op: <u>https://www.solaredge.com/sites/default/files/application\_note\_site\_admin\_nld.pdf</u>.
- 4. Klik op het icoon **Admin** en selecteer het tabblad **Performance**. Als u satellietgegevensabonnement voor PR heeft afgesloten, wordt het tabblad **Performance Ratio** weergegeven.

| Dashboard C      | yout Charts Report     | s Alerts Adm  | in .           | Choose a site (insert at I | east 3 letters to search): |
|------------------|------------------------|---------------|----------------|----------------------------|----------------------------|
| Site Details     | Site Access            | Revenue       | Logical Layout | Physical Layout            | Performance                |
| Inverter kWh/kWp | Estimated Energy Perfo | ormance Ratio |                |                            |                            |
| Data source:     | Satellite data         | $\sim$        |                |                            |                            |
|                  | None                   |               |                |                            |                            |
|                  | On-site sensors        |               |                |                            |                            |
|                  | Satellite data         |               |                |                            |                            |

#### Afbeelding 4: Het tabblad Performance Ratio

- 5. Selecteer **Satellite data** uit de keuzelijst van **Data source** (gegevensbronnen). De volgende informatie verschijnt (zie *Afbeelding 5*):
  - Site DC-Peak Power (DC-piekvermogen van de site) in kWp
  - **Modules peak power** (piekvermogen van de panelen): dit is het vermogen van alle geïnstalleerde panelen. Dit cijfer wordt gebruikt om de PR te berekenen en wordt weergegeven nadat de paneelinstellingen zijn bewerkt zoals hieronder beschreven. Voor sites met meerdere paneel oriëntaties is het totale piekvermogen de som van de vermogens van alle panelenvlakken.

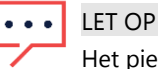

Het piekvermogen van een site staat bij de site gegevens. De som van de waarden van de gekoppelde piekvermogens moet gelijk zijn aan het piekvermogen van de site.

6. Selecteer een Start date (begindatum) vanaf wanneer de performance ratio weergegeven dient te worden.

#### 7. Selecteer een Installation type:

- Free standing (vrijstaand): panelen zijn in het veld geïnstalleerd, grondgebonden installatie.
- Building integrated (gebouw geïntegreerd): panelen zijn onderdeel van de muren van een gebouw.
- Roof mounted (dak gemonteerd): panelen zijn op een dak geïnstalleerd.

Er verschijnt een tabel met informatie voor elk type panelen: aantal panelen, aantal power optimizers, hellingshoek en richting van de panelen en het vermogen dat deze panelen produceren.

| ashboard Lay                               | rout Charts    | Reports Aler      | Admin                          |                         | SAME SAME AND   | 8           |
|--------------------------------------------|----------------|-------------------|--------------------------------|-------------------------|-----------------|-------------|
| Site Details                               | Site Acc       | cess Re           | venue Logi                     | cal Layout              | Physical Layout | Performance |
| nverter kWh/kWp                            | Estimated Ener | gy Performance Ra | tio                            |                         |                 |             |
| Data source:                               | Satellite data | v                 |                                |                         |                 |             |
| Start date: *                              | 08/16/2016     | Select :          | a start date no earlier than o | ne year before system c | ommissioning    |             |
| Installation type: *                       | Roof mounted   | • Ø               |                                |                         |                 |             |
| odule details                              |                | Modules           | Optimizers                     | Azimuth                 | Tilt            | Power       |
| larWorld, 285 mon<br>ystalline Silicon, 28 | 10<br>35W (    | 847               | 430                            | 135                     | 17              | 241.4 kWp   |
| larWorld, 285 mon<br>ystalline Silicon, 28 | 10<br>35W (    | 500               | 250                            | 315                     | 10              | 142.5 kWp   |
| larWorld, 285 mon<br>ystalline Silicon, 28 | 10<br>35W (    | 765               | 383                            | 315                     | 17              | 218 kWp     |
| larWorld, 285 mon<br>ystalline Silicon, 28 | 10<br>35W (    | 1285              | 644                            | 225                     | 10              | 366.2 kWp   |
| larWorld, 285 mon<br>ystalline Silicon, 28 | 10<br>35W (    | <b>2</b> 608      | 304                            | 135                     | 10              | 173.3 kWp   |
| larWorld, 285 mon<br>ystalline Silicon, 28 | 10<br>35W (    | 1247              | 624                            | 45                      | 10              | 355.4 kWp   |
| tal                                        |                | 5252              | 2635                           |                         |                 | 1496.8 kWp  |
| Site Peak DC Pow                           | er:            | 1500 kWp DC       |                                |                         |                 |             |
|                                            |                | 4.400 0 1-141-    |                                |                         |                 |             |

Afbeelding 5: Performance ratio gebaseerd op satellietgegevens

8. U kunt de paneelgegevens bewerken door op het *icoontje te klikken en de vereiste informatie in het weergegeven scherm in te voeren:* 

| Manufacturer:<br>Model Name: | Canadian Solar<br>CS6X-310P |
|------------------------------|-----------------------------|
| Maximum Power:*              | 310 Wp                      |
| Technology:*                 | Crystalline Silicon 🔹 🙆     |
| Temperature Coefficient (%): | 0                           |
|                              |                             |
|                              |                             |
|                              | Carrol Undate               |
|                              | Cancel Update               |

Afbeelding 6: Het scherm paneel bewerken

9. Klik op **Save** (Opslaan) in het tabblad **Performance Ratio**. Binnen een werkdag is de performance ratio grafiek beschikbaar op het dashboard van de site.

### Performance ratio bekijken

Om de performance ratio van de site in de lijst van sites te bekijken, voegt u PR kolommen toe aan de weergave. Klik op Choose Columns (Kolommen kiezen) en selecteer een of meer van de PR kolommen. Last Year PR (PR van vorig jaar), Last Month PR (PR van vorige maand) of Current Year PR (PR van dit jaar).

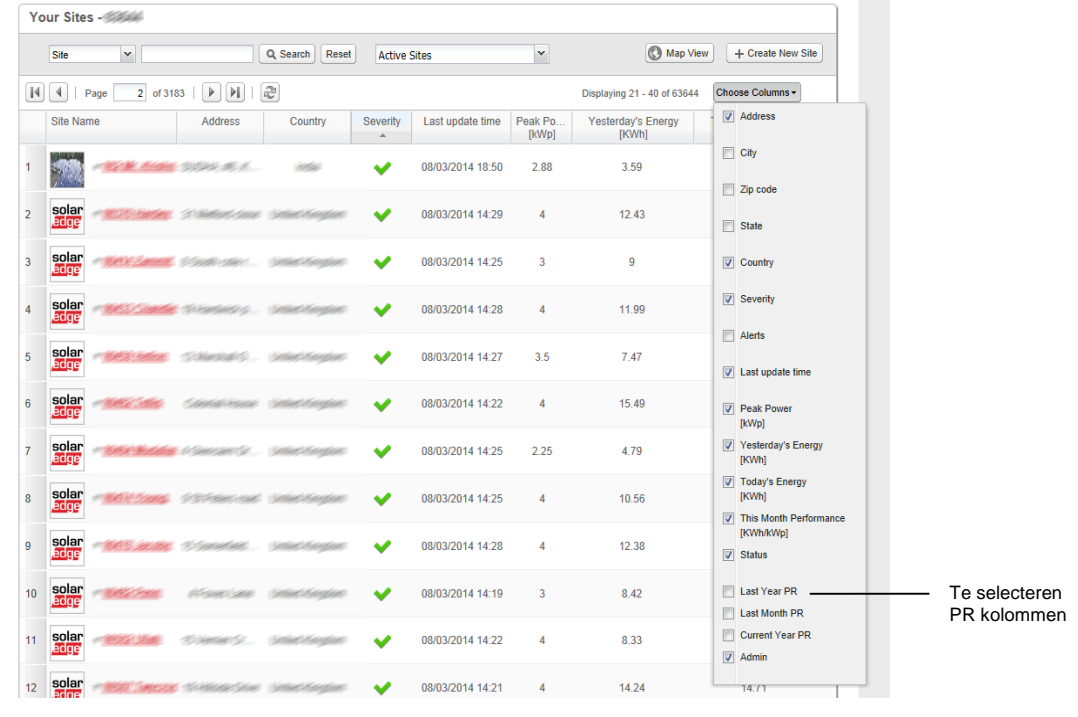

Afbeelding 3: PR kolommen selecteren

Klik op het Dashboard icoontje om de PR op het dashboard van de site te bekijken. De PR grafiek verschijnt net onder de grafiek Power and Energy. U kunt wisselen tussen weergave per dag/maand/jaar en de prestatieresultaten vergelijken. In de maandelijkse en jaarlijkse weergave kunt u ook prestaties uit het verleden vergelijken.

Beide grafieken (Energy en Performance Ratio) reageren op de selectie van kolommen en zoombewerkingen

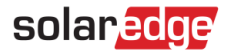

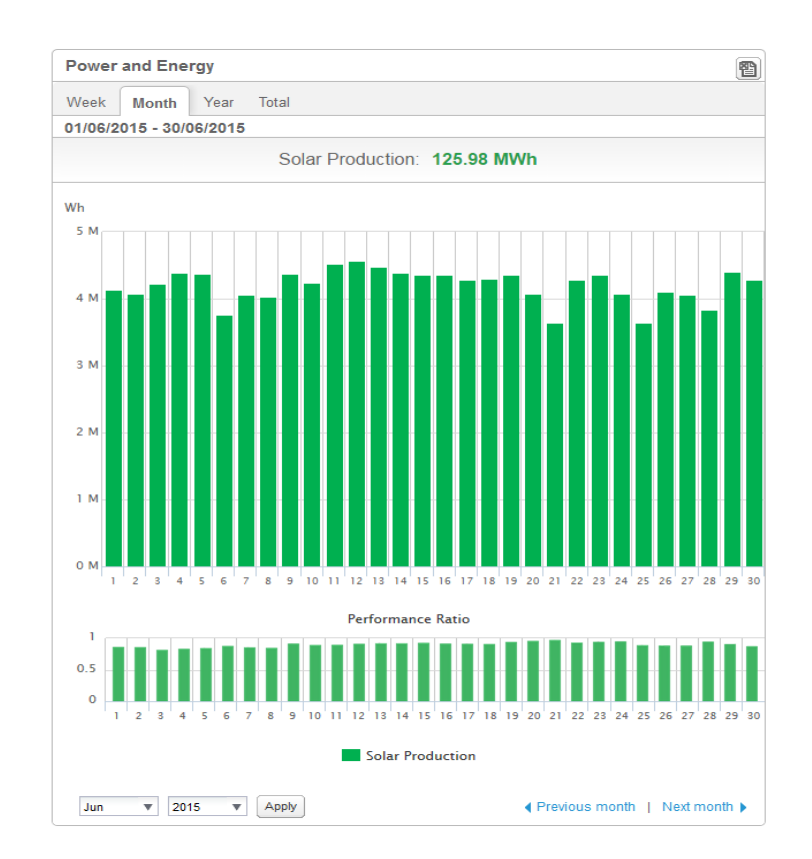

Afbeelding 7: Weergave van de performance ratio op het dashboard van de site

### **Bijlage A: Performance ratio berekenen**

De verhouding tussen de werkelijke en verwachte energieproductie wordt uitgedrukt als percentage en berekend met behulp van de volgende formules.

Voor een PV systeem waarin alle panelen in dezelfde oriëntatie richting geplaatst zijn:

$$PR = \frac{Production\ energy}{Expected\ energy} = \frac{Production\ energy\ [Wh]}{\sum_{t} \left[ Irradiance\ [\frac{Wh}{m^2}] \times \frac{Peak\ power\ [W]}{1000\ W/m^2} \right]}$$

- De geproduceerde energie is gelijk aan de output van de site in kWh.
- De verwachte energieproductie wordt berekend door de sensormetingen te vermenigvuldigen met het piekvermogen (nominale output van de site bij STC).
- Voor een PV systeem met meerdere oriëntatie richtingen kunt u een instralingssensor (en een CCG) op elk afzonderlijk richtingsvlak aansluiten. In dit geval is de PR berekening als volgt:

$$PR = \frac{Production \ energy}{Expected \ energy} = \frac{Production \ energ \ [Wh]}{\sum_{t} \left\{ \left[ Irradiance \ [\frac{Wh}{m^2}] \times \frac{Peak \ power \ [W]}{1000 \ W/m^2} \right]_1 + \left[ Irradiance \ [\frac{Wh}{m^2}] \times \frac{Peak \ power \ [W]}{1000 \ W/m^2} \right]_2 \right\} \dots}$$

Als u een paneeltemperatuursensor gebruikt om de PR berekening te verbeteren, is de berekening als volgt:

$$PR = \frac{Production \ energy}{Expected \ energy} = \frac{Production \ energy}{\sum_{t} \left[ Irradiance \ \left[\frac{Wh}{m^2}\right] \times \frac{Peak \ power \ \left[W\right]}{1000 \ W/m^2} \right] \times \left[ 1 + (Temp \ \left[^{\circ}C\right] - 25^{\circ}C) \times Temp \ Coefficient \ \left[\frac{\%}{^{\circ}C}\right] \right]}$$

- *Temp* is de meting van de paneeltemperatuursensor in °C.
- Temp Coefficient is de Pmpp temperatuurcoëfficiënt van de panelen, overgenomen uit de betreffende datasheet, en is altijd een negatieve waarde in %P/°C (of %P/°K).

## solar<mark>edge</mark>

### Bijlage B: Softwarecompatibiliteit controleren en upgraden

Om sensoren te kunnen gebruiken, moet de firmwareversie van de Control & Communication Gateway (CCG) 2.07XX of hoger zijn.

- $\rightarrow$  Om de CPU-versie te controleren:
- 1. Druk net zo lang op de Enter-toets tot u het volgende scherm ziet:

```
I D : # # # # # # # # # #
D S P 1 / 2 : x . x x x x / x . x x x x
C P U : 0 0 0 2 . 0 7 0 0
C o u n t r y : X X X X
```

2. SolarEdge apparaten met oudere firmwareversies kunnen lokaal geüpgraded worden. Neem contact op met SolarEdge Support voor de upgrade-bestanden en instructies.